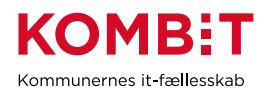

NOTAT

## Vejledning til rapport "MAF Udbetalingsrapport 2022"

Rapporten skal gøre det muligt at specificere ind- og udbetalinger, som KP har foretaget vedrørende mellemkommunal afregning i 2022. Dermed skulle rapporten gerne gøre det muligt at afstemme de konti vedr. bankbevægelser, som er påvirket af KP's afvikling af mellemkommunal afregning.

Vejledningen indeholder en **rapportbeskrivelse** og et **forslag** til, hvordan rapporten kan anvendes.

### Rapportbeskrivelse:

Rapporten indeholder oplysninger om ind og udbetalinger, som er foretaget vedr. mellemkommunal afregning fra KP med dispositionsdato i 2022.

Felterne i rapporten udgøres af beløb fra rapporten "Finansiering KMF/MAF", som kan trækkes i KP suppleret af oplysninger om de betalinger hvor disse beløb er blevet afregnet. Der vises betalinger, hvor KP har fået en kvittering tilbage fra NEM-konto om at betalingen er gennemført. Den enkelte kommune får data om både modtagne og udbetalte beløb i den samme rapport.

Vær opmærksom på, at en udbetaling bliver udgjort af mange MAF-beløb. Det vil sige, at oplysningerne om en Udbetaling (hvide i nedenstående liste) vises gentagne gange i flere rækker med oplysninger fra Finansieringsrapporten (de blå felter i nedenstående liste).

Alle ORIGINAL\_MAF\_BELOEB, der indgår i en udbetaling, vil altså tilsammen summere til det UDBETALING\_BELOEB, som vises på alle rækkerne, der vedrører den udbetaling. Man kan altså ikke uden videre anvende UDBETALING\_BELOEB i summeringer men i stedet ORIGINAL\_MAF\_BELOEB.

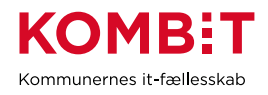

#### Forklaring Felt Eksempel Kilde 0d613c8a-09d6-429f-98ec-Unik ID for en enkelt 899b3f990db3 udbetaling UDBETALINGSID Udbetaling Dispositionsdato for DISPOSITIONSDATO 30-12-2022 udbetalingen Udbetaling Kommune der MODTAGER Københavns Kommune modtager beløb Udbetaling Kommune der UDBETALER afsender beløb Udbetaling Esbjerg Kommune Samlet sum for en udbetaling. Samme beløb står på flere række. Dette felt skal UDBETALING\_BELOEB 12410,5 Udbetaling ikke summeres. Udbetaling BATCH\_STATUS ACCEPTERET Kørselsstatus i KP Overførselsstatus fra Udbetaling OVERFOERSEL\_STATUS PI\_OVERFOERSEL NEM-konto Bopælskommune, der har afregnet KMF BOPAELSKOMMUNE Københavns Kommune med UDK Finansiering KMF-MAF Finansieringskommu FINANSIERINGSKOMMUNE Esbjerg Kommune ne fastsat af KP Finansiering KMF-MAF Beløb for den enkelte ORIGINAL\_MAF\_BELOEB MAF-afregning -8947,5 Finansiering KMF-MAF Mellemste/højeste Førtidspension Pensionsydelsen, YDELSESNOEGLE 50% refusion - skattepligtig som afregnes Finansiering KMF-MAF Borgers PERSONNUMMER 010203-0405 personnummer Finansiering KMF-MAF Start af pensionsperiode, PERIODE\_START 01-01-2023 som der afregnes for Finansiering KMF-MAF Slut af pensionsperiode, PERIODE\_SLUT 31-01-2023 som der afregnes for Finansiering KMF-MAF Tekst der blev sendt KP KREDITOR\_MEDDELELSE Esbjerg Komm Pension Systemadministration til modtagers bank

# Feltliste MAF Udbetalingsrapport 2022:

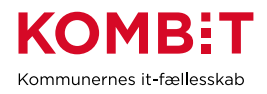

## Forslag til anvendelse - Specifikation af MAF-indbetalinger

For at kunne forklare bevægelser på kommunens bankkonti er det vigtigt at kunne genkende og specificere udbetalinger og indbetalinger. Da banktransaktionerne er summeret, skal de detaljerede oplysninger i MAF Udbetalingsrapport 2022 også summeres.

Følgende vil i MS Excel kunne summere rapporten og gengive de summerede beløb som de vil fremstå på banken for indbetalingerne på en enkelt udbetalingsdag.

| Specifikation af MAF-indbetalinger |                                                                                                    |                                                                                                    |  |  |
|------------------------------------|----------------------------------------------------------------------------------------------------|----------------------------------------------------------------------------------------------------|--|--|
| Nr                                 | Anvisning                                                                                                    | Eksempel                                                                                                    |  |  |
| 1                                  | Åbn rapporten i excel                                                                                                    |                                                                                                    |  |  |
| 2                                  | Sæt markøren i på et udfyldt felt i rapporten og vælg Indsæt Pivottabel                                                                                                    | Filer Hjem Indsæt                                                                                                    |  |  |
| 3                                  | Excel markerer hele rapporten – Tryk OK                                                                                                    | Pivottabel fra tabel eller område  ?  X    Vælg en tabel eller område  Tabel/område:  *    Tabel/område:  ##2/15&5115O57552  1    Vælg, hvor pivottabellen skal placeres  *  *    Ø bår regneark  *  *    Ø bår regneark  *  * |  |  |
| 4                                  | I vinduet 'Pivottabelfelter', som åbner til<br>højre på skærmen markeres og trækkes<br>felter fra rapporten med musen ned på de<br>hvide felter nedenunder.<br>MODTAGER til Filtre<br>DISPOSITIONSDATO til Filtre<br>UDBETALER til Rækker<br>ORIGINAL_MAF_BELØB til Værdier | Pivottabelfelter    ×      Vælg de felter, du vil føje til rapporten:                                                                                                    |  |  |
| 5                                  | I selv arket vises nu en rapport over<br>samtlige data i rapporten. Afgræns disse<br>ved at vælge din egen kommune ud for<br>feltet MODTAGER (i eksemplet her vælges<br>Københavns Kommune)                                                                                 | A B<br>MODTAGER Københavns Kommune J<br>DISPOSITIONSDATO 31-05-2022 J<br>3                                                                                                    |  |  |

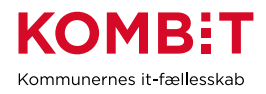

|   | Vælg derpå den DISPOSITIONSDATO du<br>ønsker at få vist udbetalinger for (i<br>eksemplet 31. maj 2022)                                                                                                  |                                                                                                    |
|---|----------------------------------------------------------------------------------------------------|----------------------------------------------------------------------------------------------------|
| 6 | Nu vises udbetalinger til din kommune<br>fordelt på de kommuner, der har indbetalt<br>beløb på denne dato.                                                                                              | MODTAGER Københavns Kommune J<br>DISPOSITIONSDATO 31-05-2022 J<br>Rækkemærkater J<br>Hvidovre Kommune -139896,25<br>Frederiksberg Kommune -67257,15<br>Herlev Kommune -54582,35<br>Gladsaxe Kommune -49644,55 |
| 7 | Ønskes et enkelt beløb specificeret, kan<br>man dobbelttrykke på beløbet under Sum<br>af ORGINAL_MAF_BELØB, så åbner en<br>ny fane i regnearket der viser de eksakte<br>rækker, der summer til beløbet. | A B C D<br>UBBETALINGSID T DISPOSITIONSDATO - MODITAGER - UDBETALER - UD<br>37577808-78d6-4031 31-05-2022 Københavns Kr.Allerød Komm<br>37577808-78d6-4031 31-05-2022 Københavns Kr.Allerød Komm              |

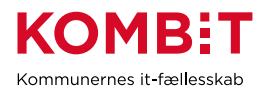

|     | Øvrige forslag - Specifikation af MAF-indbetalinger                          |                                                                                                    |                      |            |
|-----|------------------------------------------------------------------------------|----------------------------------------------------------------------------------------------------|----------------------|------------|
|     | Indbetalinger er ikke altid genkendelige ift. den kommune, som har sendt dem |                                                                                                    |                      | lt dem     |
|     | da den kreditortekst der sendes til NEM-konto ikke altid indeholder          |                                                                                                    |                      |            |
|     | kommunenavnet                                                                |                                                                                                    |                      |            |
|     | Tekst og kommune kan kædes                                                   | kst og kommune kan kædes sammen med følgende fire trin                                                                                                    |                      |            |
| A1  | Under Pivottabelfelter findes                                                | E Raskbar                                                                                                    |                      |            |
|     | feltet                                                                       | UDBETALER                                                                                                    |                      |            |
|     | KREDITOR MEDDELELSE                                                          | KREDITOR_MEDDELE ▼                                                                                                    |                      |            |
|     | som trækkes ned under                                                        |                                                                                                    |                      |            |
|     |                                                                              |                                                                                                    |                      |            |
| A 0 |                                                                              | Udskrivning Data                                                                                                    | Alternativ tekst     |            |
| AZ  |                                                                              | Layout og format Totaler og                                                                                                    | ) filtre Vis         |            |
|     | rapporten og vælg                                                            | Vis Se vis/skjul-knapper       Vis kontekstafhængige værktøjstip      Vis genskaber i værktøjstip      Vis genskaber i værktøjstip      Vis feltoverskrifter og filterlister      Kijassisk pivottabellayout (felter kan trækkes i gitteret) |                      |            |
|     | 'Indstillinger for pivottabel' –                                             |                                                                                                    |                      |            |
|     | Vælg fanebladet 'Vis'                                                        |                                                                                                    |                      |            |
|     | og sæt flueben ved 'Klassisk                                                 |                                                                                                    |                      |            |
|     | pivottabellayout'                                                            |                                                                                                    |                      |            |
| A3  | Højreklik nu på teksten i                                                    | Fredensborg Kommune K                                                                                                    |                      |            |
|     | første kolonne, hvor der står                                                | Fredensborg Kommune Tot                                                                                                    |                      |            |
|     | 'Kommunenavn Total'                                                          | 🗏 🗄 Frederiksberg Kommune 🛛 Y                                                                                                    |                      |            |
| A4  | Fjern fluebenet ud for                                                       | ✓ Su <u>b</u> total af "UDBETALER"                                                                                                    |                      |            |
|     | 'Subtotal af "Udbetaler"'                                                    |                                                                                                    |                      |            |
|     | Nu vises kommunenavn og                                                      | MODTAGER                                                                                                    | Københavns Kommune 耳 |            |
|     | teksten fra bankudtoget ved                                                  | DISPOSITIONSDATO                                                                                                    | 31-05-2022           |            |
|     | siden af hinanden                                                            | Cum of ODICINAL MART DELOCD                                                                                                    |                      |            |
|     |                                                                              |                                                                                                    |                      | Total      |
|     |                                                                              | Hvidovre Kommune                                                                                                    | Social pension (KP)  | -139896,25 |
|     |                                                                              | Frederiksberg Kommune                                                                                                    | Ydelse Pension       | -67257,15  |
|     |                                                                              | 🗏 Herlev Kommune                                                                                                    | Herlev kommune       | -54582,35  |
|     |                                                                              | Gladsaxe Kommune                                                                                                    | Ydelse Pension       | -49644,55  |
|     |                                                                              | Ballerup Kommune                                                                                                    | pensionstilskud      | -48174     |
|     |                                                                              | Erederikssund Kommune                                                                                                    | KP pension           | -43077,35  |

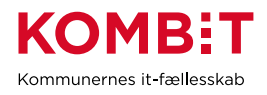

## Forslag til anvendelse - Specifikation af MAF-udbetalinger

For at kunne forklare bevægelser på kommunens bankkonti er det vigtigt at kunne genkende og specificere udbetalinger og indbetalinger. Da banktransaktionerne er summeret, skal de detaljerede oplysninger i MAF Udbetalingsrapport 2022 også summeres.

Følgende vil i MS Excel kunne summere rapporten og gengive de udbetalte beløb for hele 2022 opdelt på måneder.

| Specifikation af MAF-udbetalinger |                                                                                                    |                                                                                                    |  |
|-----------------------------------|----------------------------------------------------------------------------------------------------|----------------------------------------------------------------------------------------------------|--|
| N<br>r                            | Anvisning                                                                                                    | Eksempel                                                                                                    |  |
| 1                                 | Åbn rapporten i excel                                                                                                    |                                                                                                    |  |
| 2                                 | Sæt markøren i på et udfyldt felt i<br>rapporten og vælg Indsæt Pivottabel                                                                                                    | Filer Hjem Indsæt                                                                                                    |  |
| 3                                 | Excel markerer hele rapporten – Tryk<br>OK                                                                                                    | Pivottabel fra tabel eller område  ?  X    Vælg en tabel eller område  Tabel/område:                                                                                                    |  |
| 4                                 | I vinduet 'Pivottabelfelter', som åbner<br>til højre på skærmen markeres og<br>trækkes felter fra rapporten med<br>musen ned på de hvide felter<br>nedenunder.<br>UDBETALER til Filtre<br>DISPOSITIONSDATO til Rækker<br>ORIGINAL_MAF_BELØB til Værdier<br>Bemærk at Excel automatisk foreslår<br>en gruppering af dispositionsdatoer til<br>månedsniveau. | Pivottabelfelter    ✓      Vælg de felter, du vil føje til rapporten:    Ø      Søg    Ø      UDBETALINGSID    •      UDBETALINGSID    •      UDBETALINGSID    •      UDBETALINGSID    •      UDBETALINGSER    Ø      UDBETALER    Ø      OVERFOERSEL_STATUS    Ø      BOPAELSKOMMUNE    ▼      Træk felter mellem områderne nedenfor:    ▼      Filtre    III Kolonner      UDBETALER    ▼      E Rækker    ∑ Værdier      Sum af ORIGINAL_MA ▼    DISPOSITIONSDATO ▼ |  |
| 5                                 | Vælg din kommune ud for<br>UDBETALER                                                                                                    | 1 UDBETALER Københavns Kommune                                                                                                    |  |

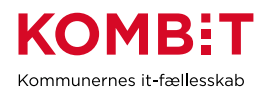

| 6 | Der vises nu en summeret visning af    | Rækkemærkater 🔻 Sum at | foriginal map beloeb |
|---|----------------------------------------|------------------------|----------------------|
|   | udbetalte beløb på månedsniveau        | • mar                  | 3024639,5            |
|   |                                        |                        | 4773459,5            |
|   |                                        | ⊞maj                   | 2869902,95           |
|   |                                        | <b>⊞jun</b>            | 2770809,15           |
|   |                                        | ⊞ jul                  | 2702251,85           |
|   |                                        |                        | 2715189,1            |
|   |                                        | <b></b> ∎sep           | 3004350,05           |
|   |                                        | <b>⊞okt</b>            | 2886867,4            |
|   |                                        | <b>⊞ nov</b>           | 2828327,85           |
|   |                                        | <b>⊞ dec</b>           | 2713545,75           |
|   |                                        | Hovedtotal             | 30289343,1           |
| 7 | Hvis det anskes, kan der vises         | - emai                 | 3024035,3            |
| ' | udbetalinger for enkelte datoer ved at | ■apr                   | 4773459,5            |
|   |                                        | 06-apr                 | 2051917,65           |
|   | klikke på +-et ud for måneden, da      | 29-apr                 | 2721541,85           |
|   | foreksempel MAF-kørslen for både       |                        |                      |
|   | marts og april blev afviklet i april   |                        |                      |
|   | i mans og apm blev afviklet i apm.     |                        |                      |